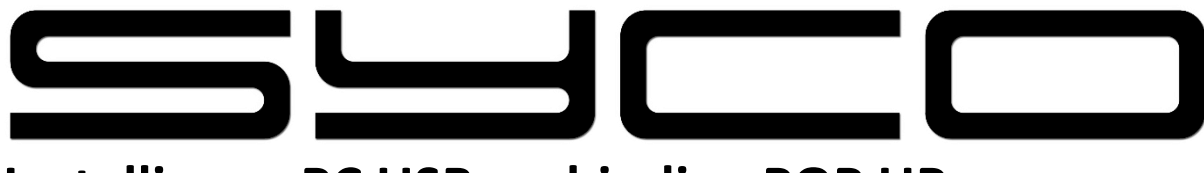

## Instellingen PC USB verbinding POP UP

STAP 1 : Veegbeweging scherm bovenaan naar beneden

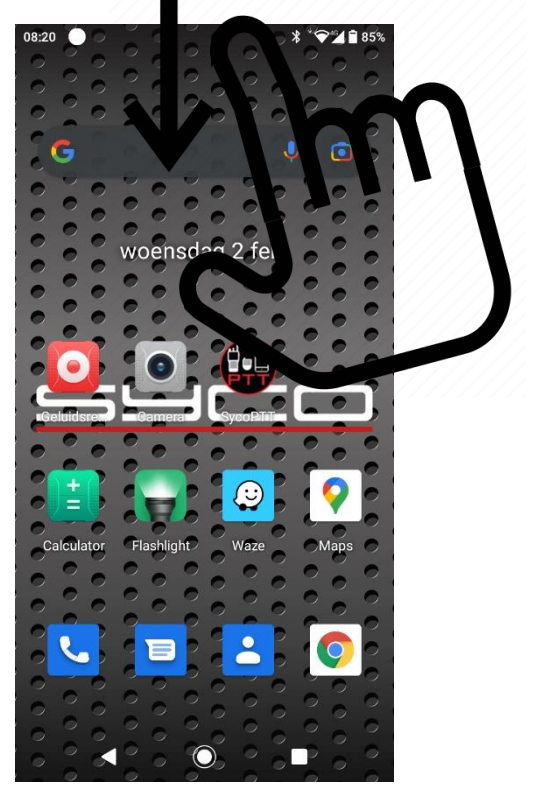

Stap 2 : Selecteer 'Beheren'

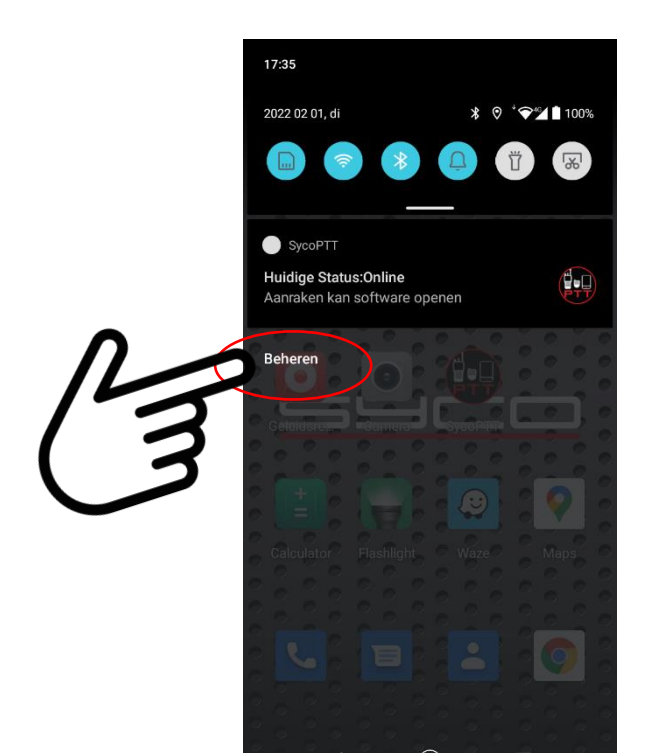

Stap 3 : Veegbeweging scherm vanuit het midden naar beneden

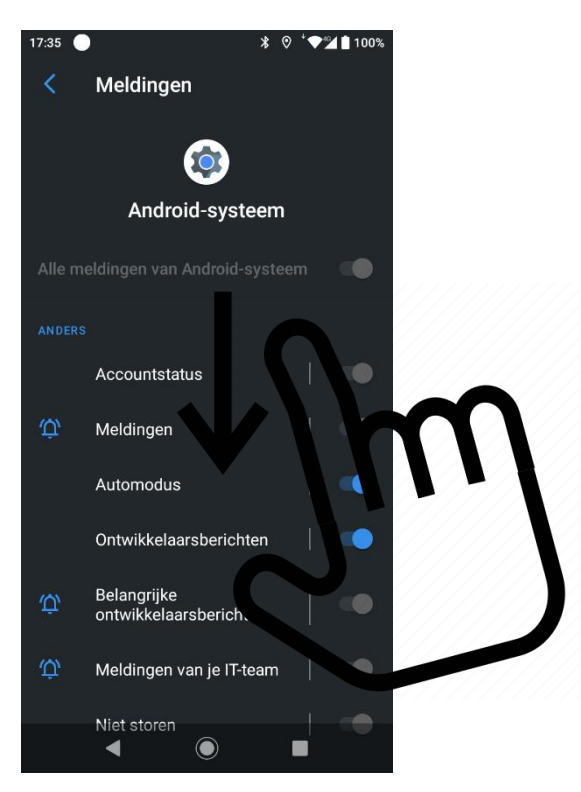

Stap 4 : Selecteer 'Android-systeem'

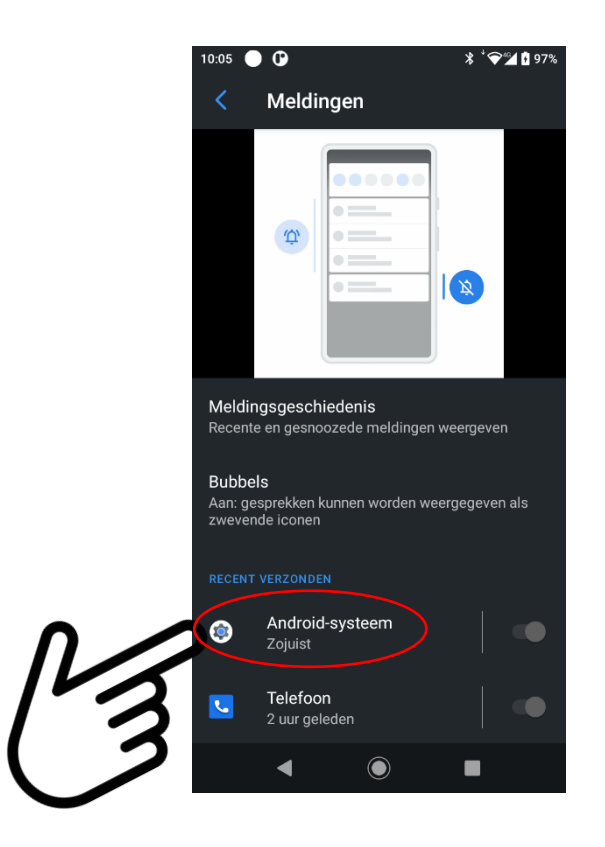

Stap 5 : Veegbeweging scherm vanuit het midden naar beneden

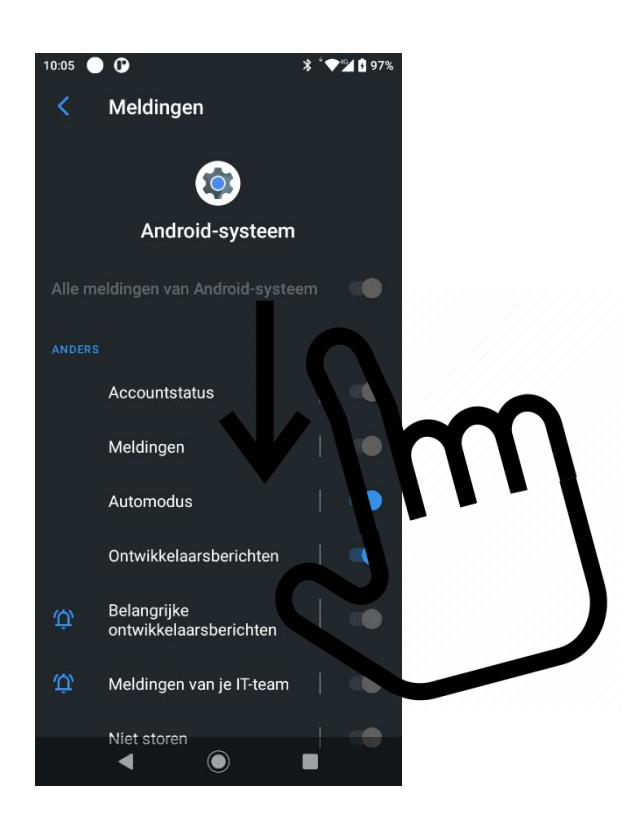

## Stap 6 : Selecteer USB-verbinding

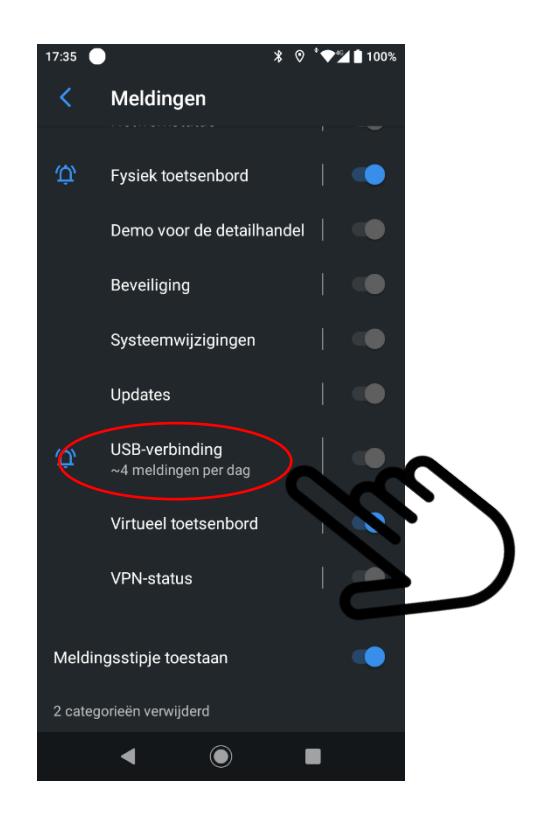

## Stap 7: standaard instelling = Stil

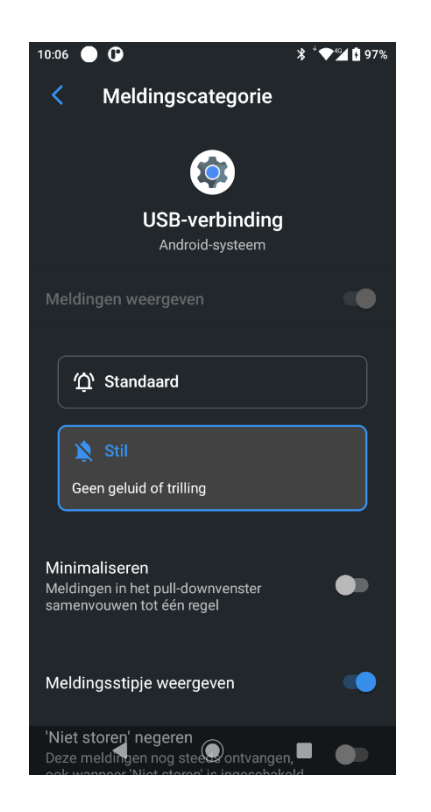

Stap 8: Selecteer 'Standaard' en 'weergeven op scherm'

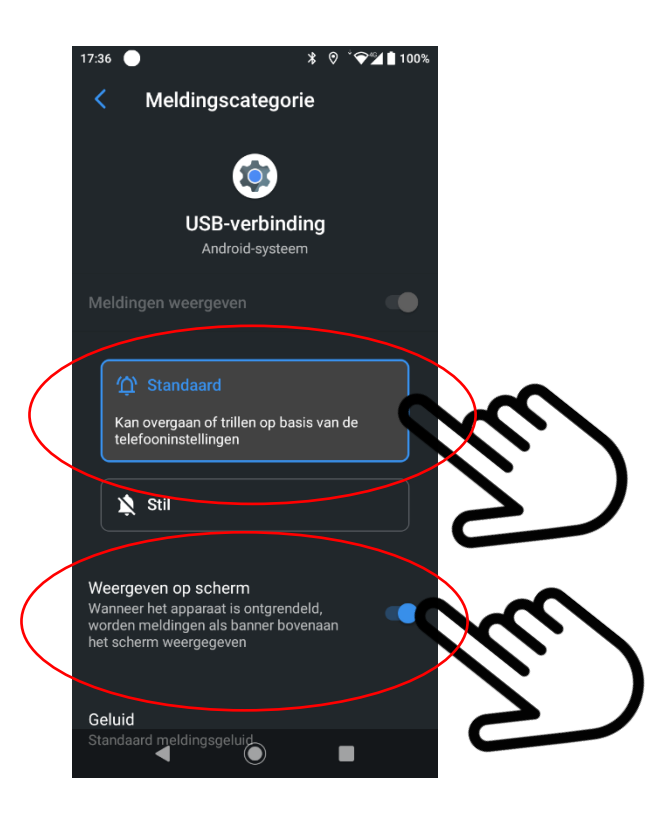

Stap 9: Verlaten (terug naar hoofdscherm)

## PC toegang tot bestanden op de Syco Smartphone

Wanneer nu de Syco smartphone via USB met de PC verbonden wordt verschijnt er een 'Pop-up' die je kan openen.

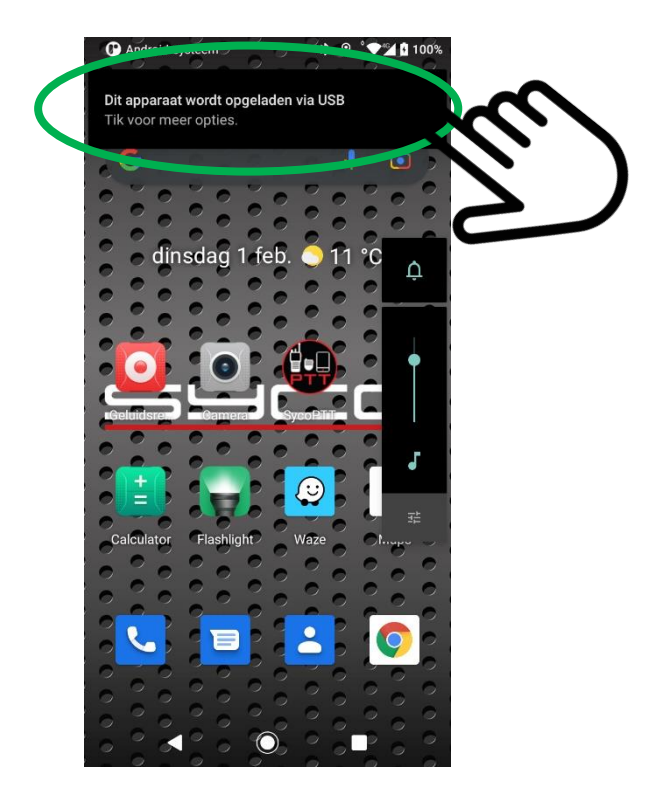

Selecteer vervolgens 'Bestandsoverdracht'

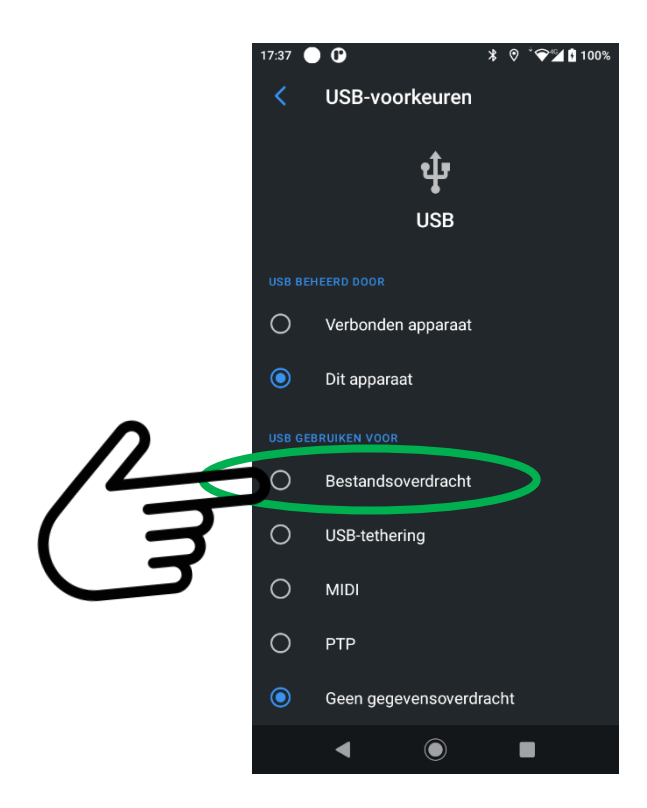

Via de verkenner op de PC heb je nu toegang tot de bestanden van de Syco smartphone.

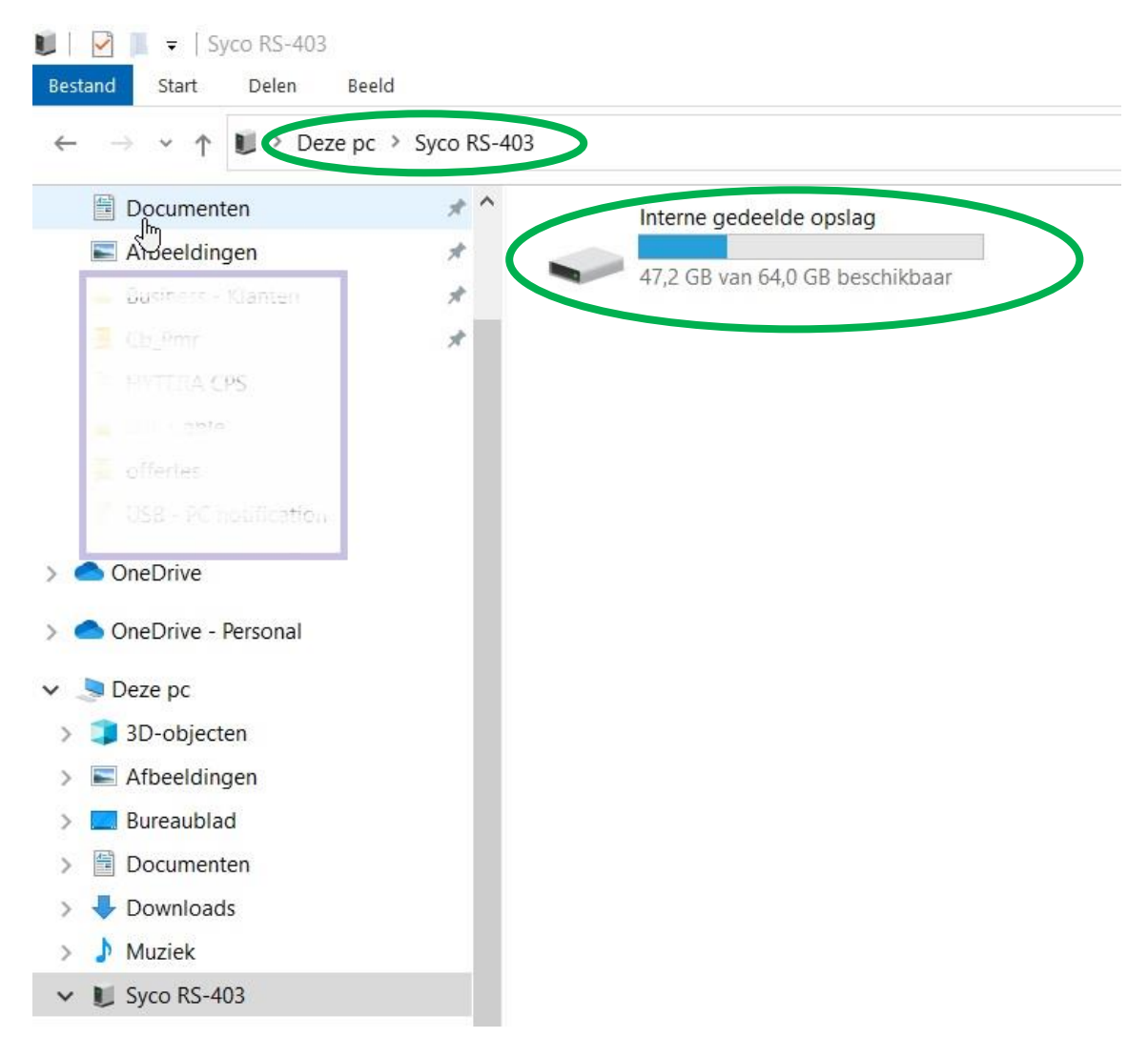